## Löschen Sie eine benutzerdefinierte Metrik

Veröffentlicht: 2024-04-09

Wenn Sie die Erfassung von benutzerdefinierten Metrikdaten beenden und die benutzerdefinierte Metrik aus dem ExtraHop-System entfernen möchten, müssen Sie den Auslöser deaktivieren und dann den Eintrag für die benutzerdefinierte Metrik aus dem Metrikkatalog löschen.

- 1. Loggen Sie sich in das ExtraHop-System ein über https://<extrahop-hostname-or-IPaddress>.
- 2. klicken Sie oben auf der Seite auf das Symbol Systemeinstellungen 🌼
- 3. klicken Auslöser.
- Suchen Sie den Auslöser, der mit der benutzerdefinierten Metrik verknüpft ist, die Sie löschen möchten. Aktivieren Sie das Kontrollkästchen neben dem Namen des Auslöser und klicken Sie dann auf Deaktivieren.

Der Auslöser beendet die Erfassung von Daten für Ihre benutzerdefinierten Metriken.

- 5. Schließen Sie das Trigger-Fenster und klicken Sie erneut auf das Symbol Systemeinstellungen.
- 6. klicken Metrischer Katalog.
- 7. Gehen Sie wie folgt vor, um eine einzelne benutzerdefinierte Metrik zu löschen:
  - a) Suchen Sie nach der Metrik und wählen Sie sie aus der Liste aus.
  - b) Klicken Sie auf das Befehlsmenü I neben dem Feld Zu filternder Typ und wählen Ausgewählte Metrik löschen.
- 8. Gehen Sie wie folgt vor, um mehrere benutzerdefinierte Messwerte zu löschen:
  - a) Suchen Sie nach einem gemeinsamen Begriff, der von den benutzerdefinierten Metriken, die Sie löschen möchten, gemeinsam verwendet wird.
  - b) Klicken Sie auf das Befehlsmenü neben dem Feld Zu filternder Typ.
  - c) Wählen Sie den Nur benutzerdefinierte Metriken Checkbox.

Integrierte Metriken sind von den Suchergebnissen ausgeschlossen.

d) Wählen Alle passenden Metriken löschen.

Sie können bis zu 1.000 Metriken löschen, die dem Suchbegriff entsprechen, auch wenn sie sich nicht auf der aktuellen Seite befinden.

e) klicken **X-Metriken löschen** um ihre Löschung zu bestätigen.